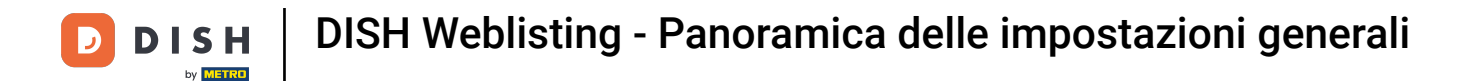

### Il primo passo è accedere al tuo account DISH Weblisting . Quindi clicca sull'icona del profilo .

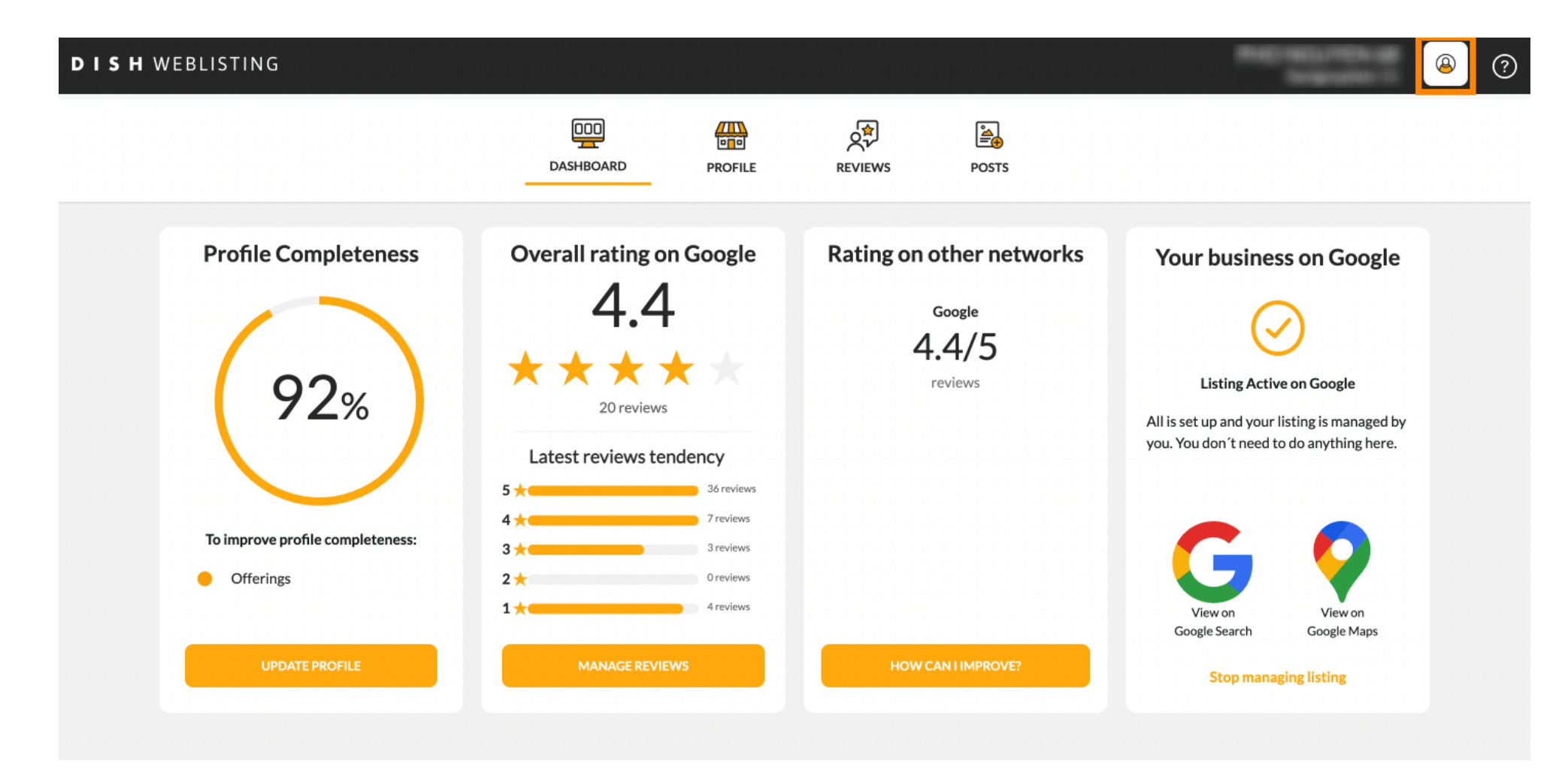

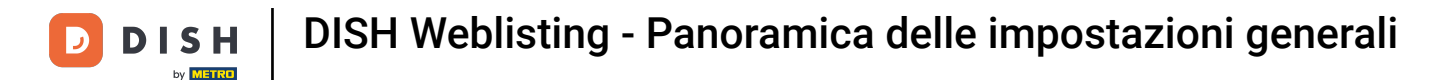

### Si aprirà una piccola finestra in cui potrai modificare le tue impostazioni.

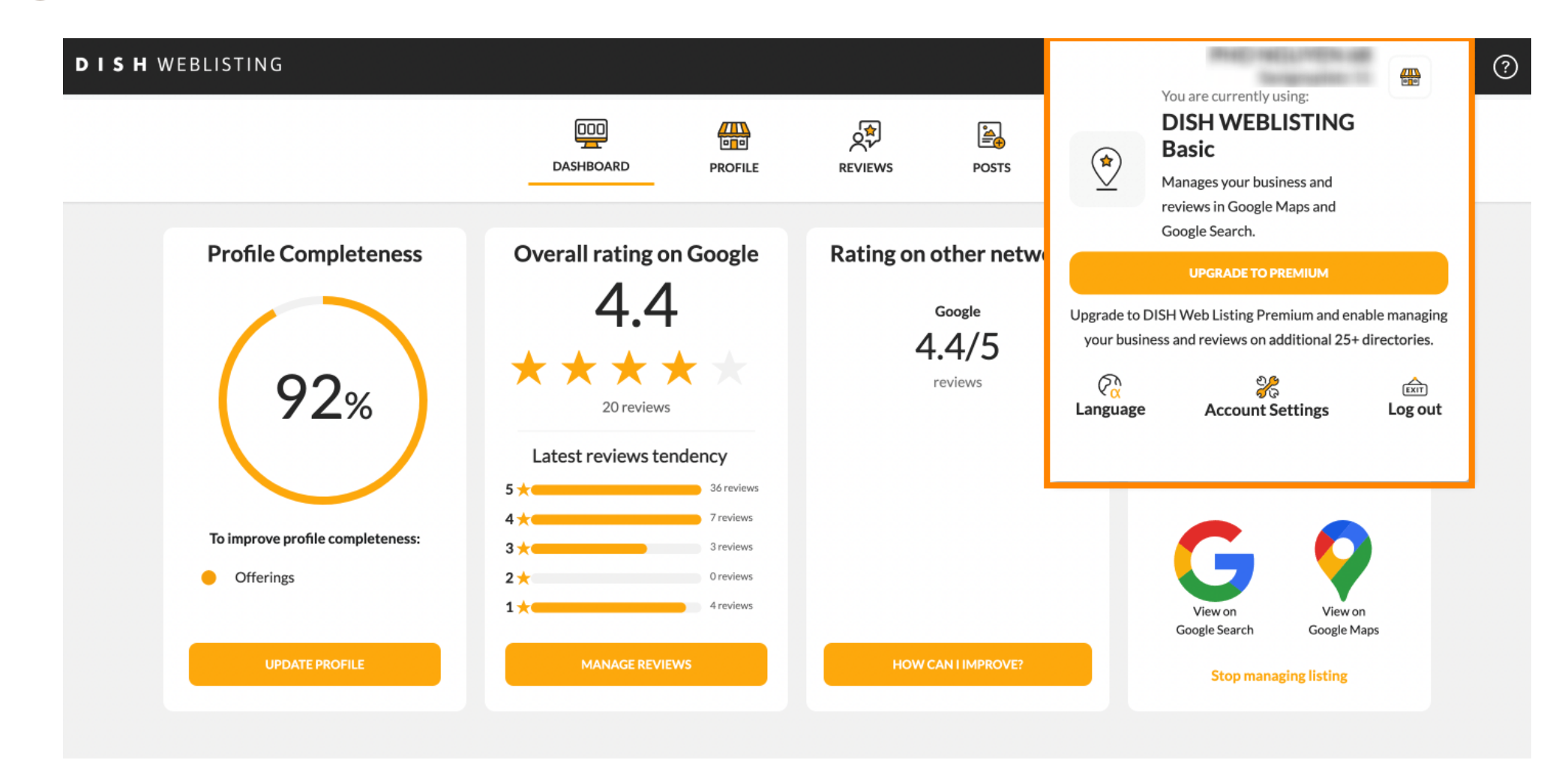

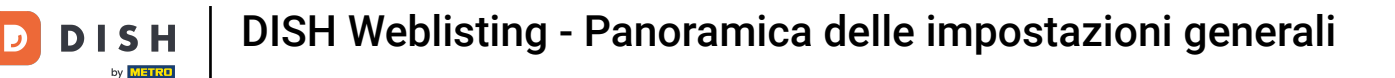

### Fare clic sulla lingua per cambiare la lingua in cui deve essere visualizzato DISH Weblisting.

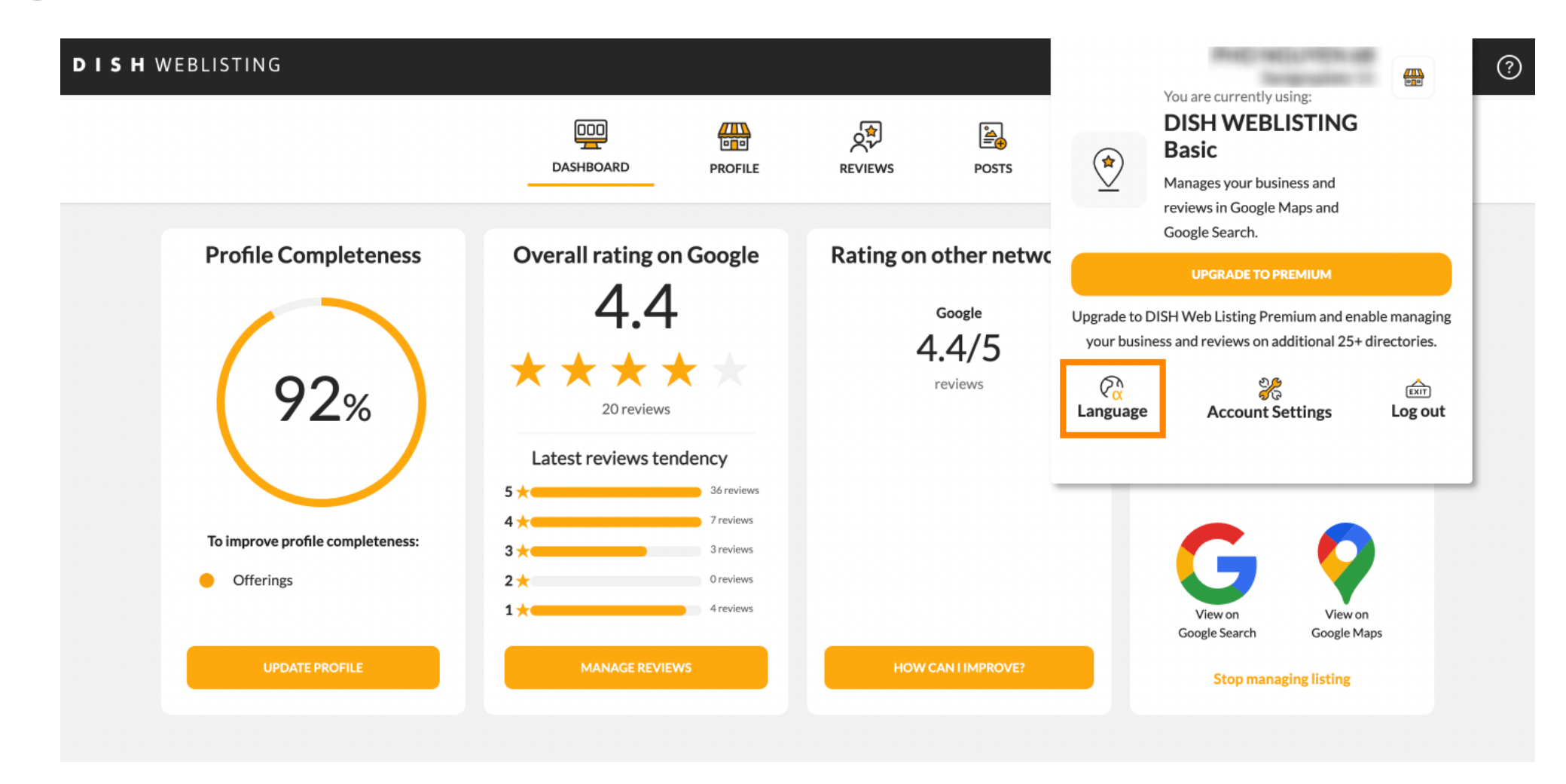

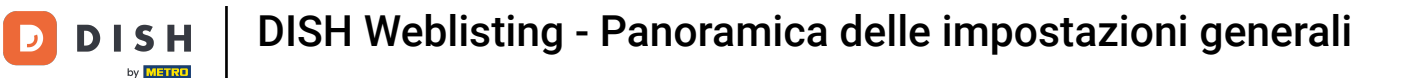

### Ora scegli la lingua preferita cliccandoci sopra.

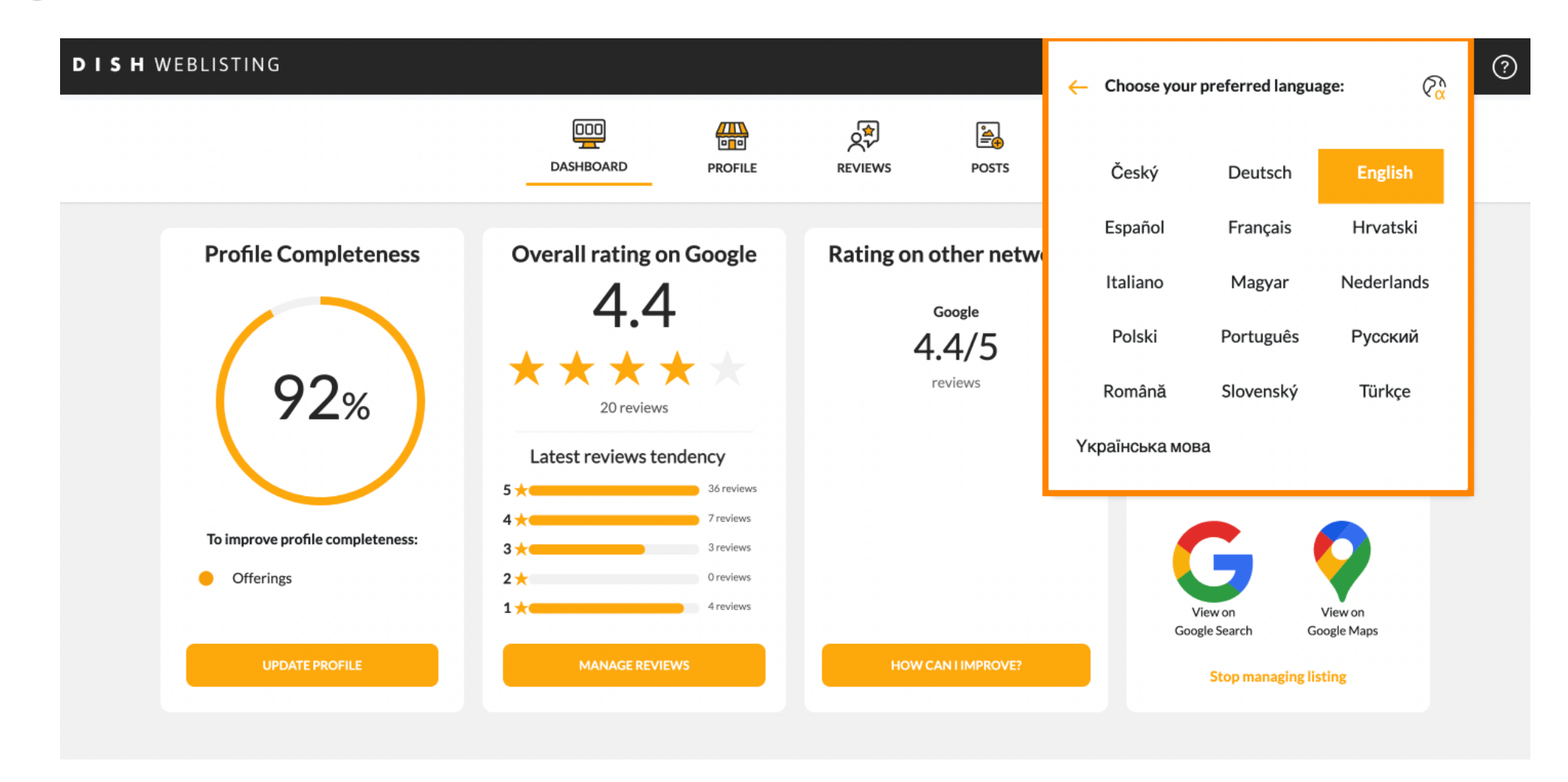

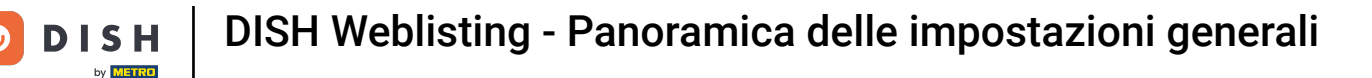

Tornando alla panoramica delle impostazioni, clicca su Impostazioni account per modificare i dettagli del tuo account.

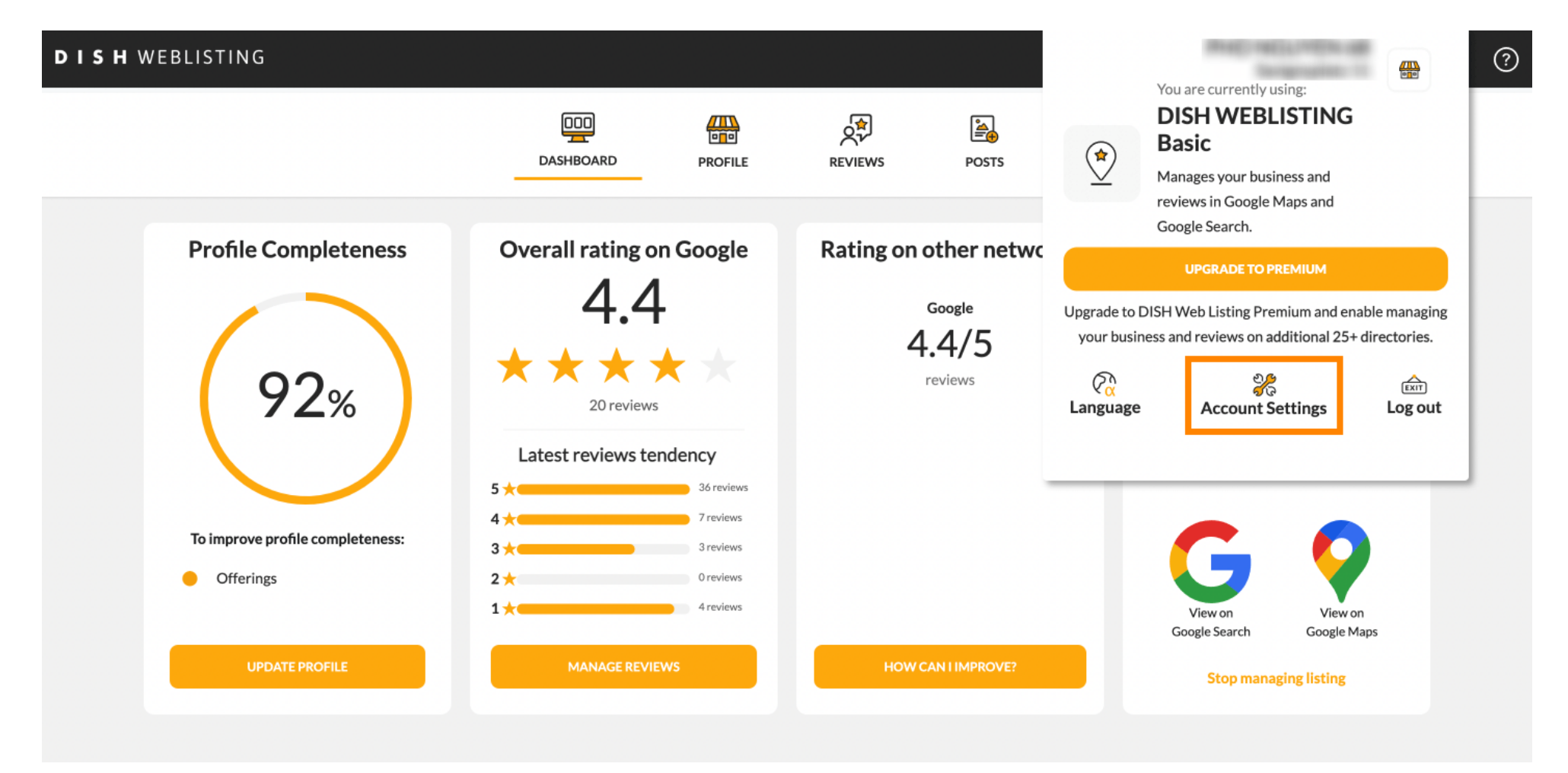

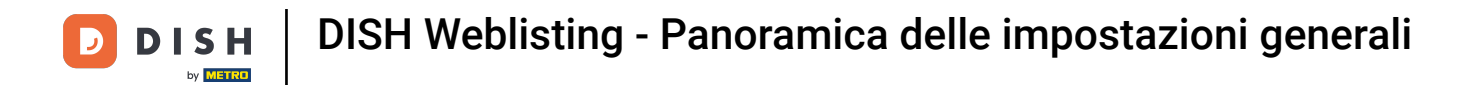

# • Qui puoi modificare informazioni come il profilo utente .

| DISH WEB | LISTING                                      |                            |                    |                      |                      |              | Recipion - | <u>@</u> | ? |
|----------|----------------------------------------------|----------------------------|--------------------|----------------------|----------------------|--------------|------------|----------|---|
|          |                                              | DDD                        | PROFILE            | REVIEWS              | POSTS                |              |            |          |   |
|          | Liser Profile                                |                            |                    |                      |                      |              |            |          |   |
|          | Last Name                                    |                            |                    |                      |                      |              |            |          |   |
|          | Business e-mail address                      |                            |                    |                      |                      |              |            |          |   |
|          | Edit profile at Dish                         |                            |                    |                      |                      |              |            |          |   |
|          | Change Password of your DISH Change Password | l account, please click th | he following Link. | You will be redirect | ed to the DISH accou | nt settings. |            |          |   |

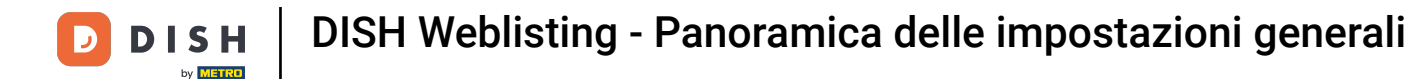

#### Qui puoi cambiare la tua password.

| Image: DashBoard     PROFILE     PROFILE     PROFILE     Posts        Posts     Profile     Profile     Profile     Posts     Profile     Profile     Posts     Profile     Profile     Profile     Posts     Posts     Profile     Profile | Image: DashBoard     PROFILE     PROFILE     PROFILE     PROFILE     PROFILE     PROFILE     PROFILE     PROFILE     PROFILE     PROFILE     PROFILE     PROFILE     PROFILE     PROFILE        PROFILE           PROFILE                                                 PROFILE <th></th> <th></th> <th></th> <th></th> <th></th> <th></th> <th>-</th> |                                   |                             |                      |                     |                           |          | - |
|----------------------------------------------------------------------------------------------------|----------------------------------------------------------------------------------------------------|-----------------------------------|-----------------------------|----------------------|---------------------|---------------------------|----------|---|
| Change Password of your DISH account, please click the following Link. You will be redirected to the DISH account settings.                                                                                                    | Change Password To change the password of your DISH account, please click the following Link. You will be redirected to the DISH account settings. Change Password  Export personal Data You have the right to receive your personal data in a structured, commonly used and machine-readable format in order to transmit it to another controller       |                                   | DDD                         | PROFILE              | REVIEWS             | POSTS                     |          |   |
| To change Password of your DISH account, please click the following Link. You will be redirected to the DISH account settings.                                                                                                    | To change the password of your DISH account, please click the following Link. You will be redirected to the DISH account settings. Change Password  Change Password  Export personal Data You have the right to receive your personal data in a structured, commonly used and machine-readable format in order to transmit it to another controller      | A Change Password                 |                             |                      |                     |                           |          |   |
| Change Password                                                                                                    | Change Password                                                                                                    | To change the password of your DI | 6H account, please click th | ne following Link. Y | ou will be redirect | ed to the DISH account se | ettings. |   |
| Change Password                                                                                                    | Export personal Data<br>You have the right to receive your personal data in a structured, commonly used and machine-readable format in order to transmit it to another controller                                                                                                    | Change Password                   |                             |                      |                     |                           |          |   |
|                                                                                                    | You have the right to receive your personal data in a structured, commonly used and machine-readable format in order to transmit it to another controller                                                                                                    | Export personal Dat               | a                           |                      |                     |                           |          |   |
| Export personal Data                                                                                                    |                                                                                                    |                                   |                             |                      |                     |                           |          |   |

By clicking delete account and confirming your choice we will delete your WEBLISTING account and the data you provided us about your business from our data base. Please note: This will not delete the listing on Google. The listing will simply remain in the same state as it is right now. In case you want to delete your Google listing you have to declare it "permanently closed" in Google.

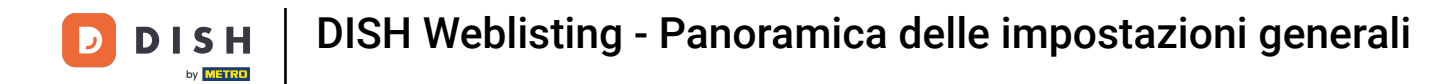

# Oppure esporta i dati personali cliccando su Esporta dati .

| DISH WEBI | LISTING                                                                                                    |                                                                                                    |                                                                                 |                                                                    |                                                                                     | Recreation                                                                                                   | @ | ) (? |
|-----------|----------------------------------------------------------------------------------------------------|----------------------------------------------------------------------------------------------------|---------------------------------------------------------------------------------|--------------------------------------------------------------------|-------------------------------------------------------------------------------------|----------------------------------------------------------------------------------------------------|---|------|
|           |                                                                                                    | DDD                                                                                                    | PROFILE                                                                         | REVIEWS                                                            | POSTS                                                                               |                                                                                                    |   |      |
|           | Export personal Date     You have the right to receive your     Export data      Delete Account By clicking delete account and condata base. Please note: This will ne     your Google listing you have to deteed | ta<br>personal data in a structur<br>nfirming your choice we wil<br>ot delete the listing on Goo<br>clare it "permanently close | ed, commonly use<br>I delete your WEB<br>gle. The listing wil<br>ed" in Google. | ed and machine-read<br>BLISTING account a<br>I simply remain in th | dable format in order to<br>ind the data you provide<br>he same state as it is righ | transmit it to another controller<br>d us about your business from our<br>nt now. In case you want to delete |   |      |
|           | Delete account                                                                                                    | agement<br>ser or your own account to                                                                                           | manage the busin                                                                | ness listing of your I                                             | ocation in Google My Bu                                                             | usiness? Just enter the e-mail                                                                               |   |      |

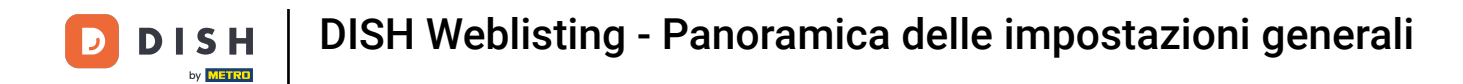

# È anche possibile eliminare il tuo account cliccando su Elimina account .

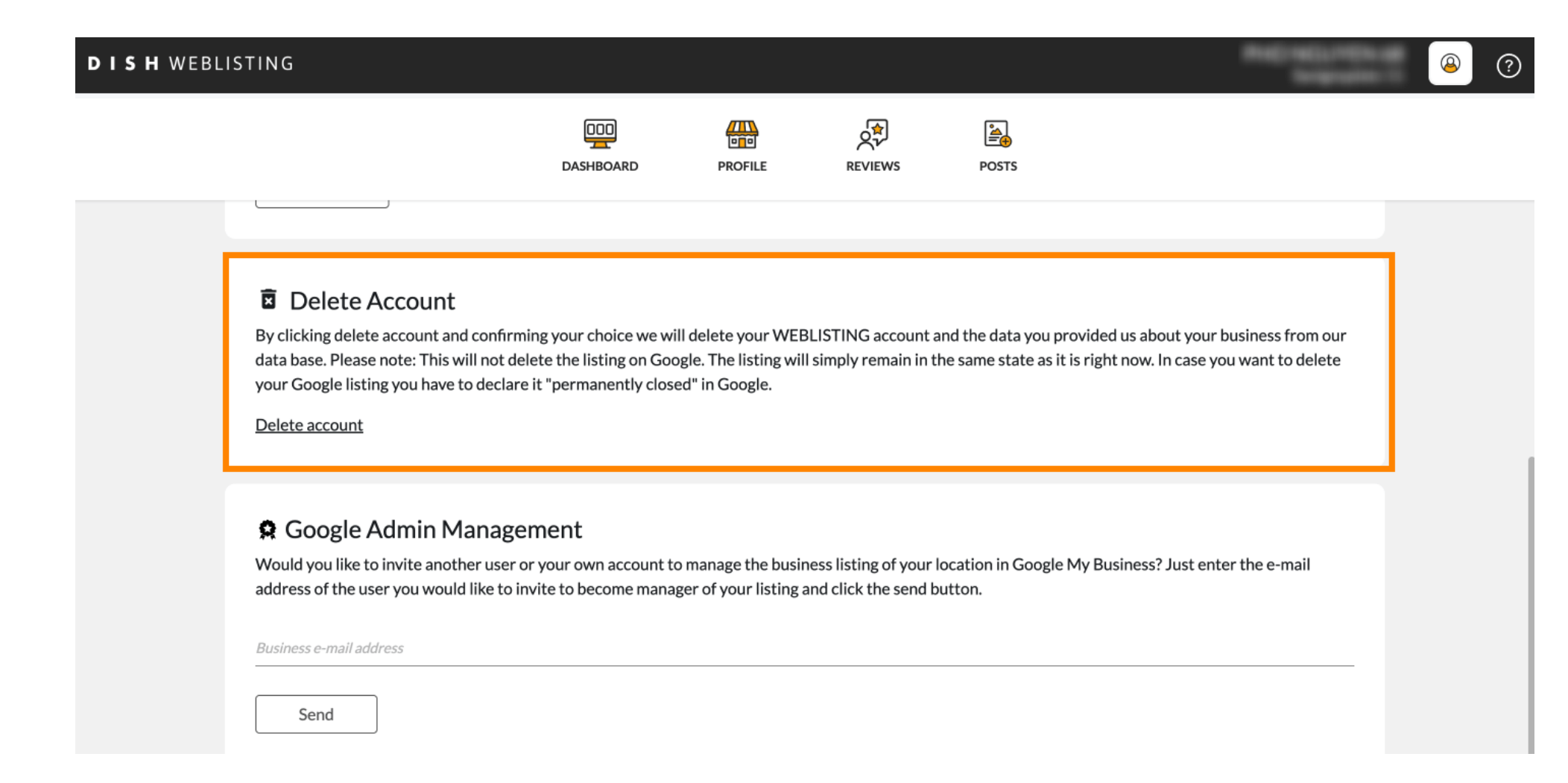

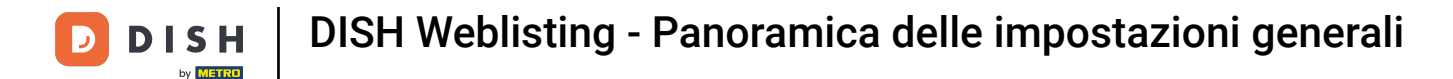

In Google Admin Management puoi invitare un altro utente a gestire la scheda aziendale della tua sede inserendo il suo indirizzo email.

| DISH WEBL | ISTING                                                                                                    |                                                                                 |                                                                |                                              |                                                        |                                                               |                  | @ | ? |
|-----------|----------------------------------------------------------------------------------------------------|---------------------------------------------------------------------------------|----------------------------------------------------------------|----------------------------------------------|--------------------------------------------------------|---------------------------------------------------------------|------------------|---|---|
|           |                                                                                                    | DDD                                                                             | PROFILE                                                        | REVIEWS                                      | POSTS                                                  |                                                               |                  |   |   |
|           | Delete Account<br>By clicking delete account and confir<br>data base. Please note: This will not of<br>your Google listing you have to declar<br>Delete account | ming your choice we wi<br>delete the listing on Goc<br>re it "permanently close | II delete your WEB<br>ogle. The listing will<br>ed" in Google. | LISTING account a simply remain in th        | nd the data you provide<br>he same state as it is righ | d us about your business fro<br>nt now. In case you want to d | om our<br>delete |   |   |
|           | Comparison of the user you would like to address of the user you would like to Business e-mail address                                                          | ement<br>or your own account to<br>invite to become mana                        | o manage the busir<br>ger of your listing a                    | ess listing of your l<br>nd click the send b | ocation in Google My Bi<br>utton.                      | usiness? Just enter the e-ma                                  | il               |   |   |

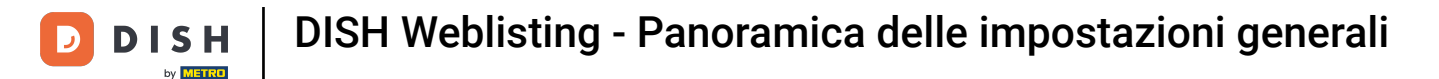

# • Fare clic su AGGIORNA A PREMIUM per attivare DISH Weblisting Premium.

| <b>DISH</b> WEBLISTING                              | DASHBOARD                    | PROFILE             | REVIEWS             | Posts           |                              | You are currently using:<br>DISH WEBLISTING<br>Basic<br>Manages your business and<br>reviews in Google Maps and<br>Google Search. |               |
|-----------------------------------------------------|------------------------------|---------------------|---------------------|-----------------|------------------------------|----------------------------------------------------------------------------------------------------|---------------|
| Liser Profile                                       |                              |                     |                     |                 | Upgrade to D                 | UPGRADE TO PREMIUM                                                                                                    | able managing |
| Last Name<br>Business e-mail address                |                              |                     |                     |                 | Con busin<br>Con<br>Language | Account Settings                                                                                                    | Log out       |
| Edit profile at Dish                                |                              |                     |                     |                 |                              |                                                                                                    |               |
| Change Password<br>To change the password of your D | PISH account, please click t | the following Link. | You will be redirec | ted to the DISH | account setting              | 5.                                                                                                    |               |

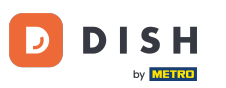

## Accetta cliccando su AGGIORNA ORA! Nota: verrai quindi indirizzato alla procedura di acquisto.

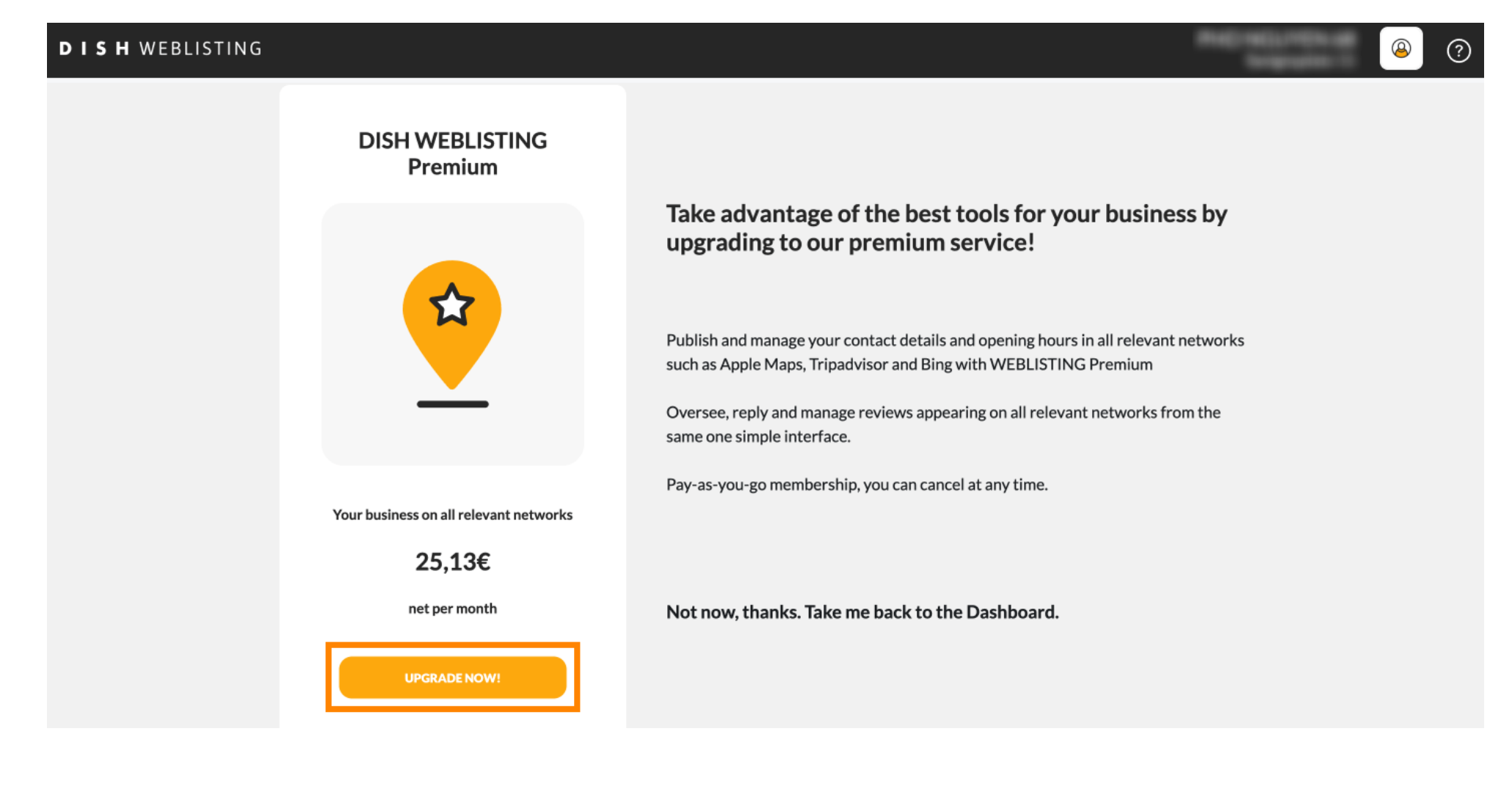

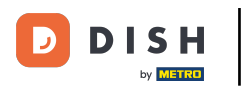

Una volta terminata la sessione in DISH Weblisting Basic, fare clic su Disconnetti per uscire dallo strumento.

| <b>D I S H</b> WEBLISTING | DISH WEBLISTING                        |                                                                                                   | *                       | You are currently using:<br>DISH WEBLISTING<br>Basic<br>Manages your business and |                          | ? |
|---------------------------|----------------------------------------|---------------------------------------------------------------------------------------------------|-------------------------|-----------------------------------------------------------------------------------|--------------------------|---|
|                           | Premium                                |                                                                                                   | _                       | reviews in Google Maps and Google Search.                                         |                          |   |
|                           |                                        | Take advantage of the best tools<br>upgrading to our premium servic                               |                         | UPGRADE TO PREMIUM                                                                |                          |   |
|                           |                                        |                                                                                                   | Upgrade to<br>your busi | DISH Web Listing Premium and enab<br>ness and reviews on additional 25+ di        | e managing<br>rectories. |   |
|                           |                                        | Publish and manage your contact details and open such as Apple Maps, Tripadvisor and Bing with WE | Co<br>Language          | e Account Settings                                                                | Log out                  |   |
|                           |                                        | Oversee, reply and manage reviews appearing on same one simple interface.                         |                         |                                                                                   |                          |   |
|                           |                                        | Pay-as-you-go membership, you can cancel at any t                                                 | ime.                    |                                                                                   |                          |   |
|                           | Your business on all relevant networks |                                                                                                   |                         |                                                                                   |                          |   |
|                           | 25,13€                                 |                                                                                                   |                         |                                                                                   |                          |   |
|                           | net per month                          | Not now, thanks. Take me back to the Dashb                                                        | oard.                   |                                                                                   |                          |   |
|                           | UPGRADE NOW!                           |                                                                                                   |                         |                                                                                   |                          |   |

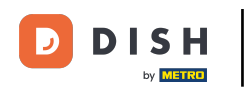

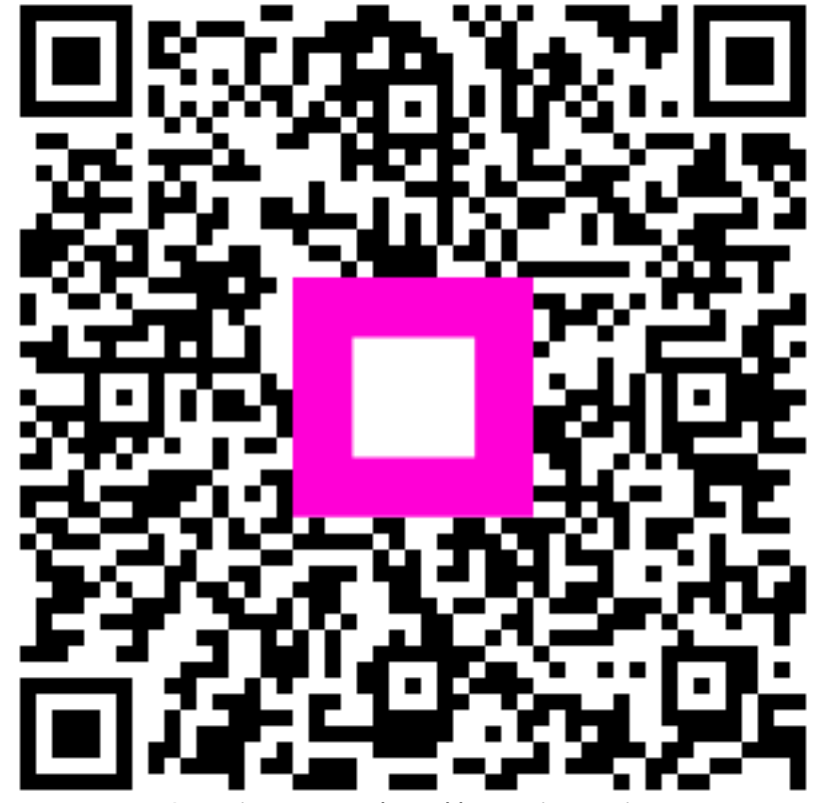

Scansiona per andare al lettore interattivo